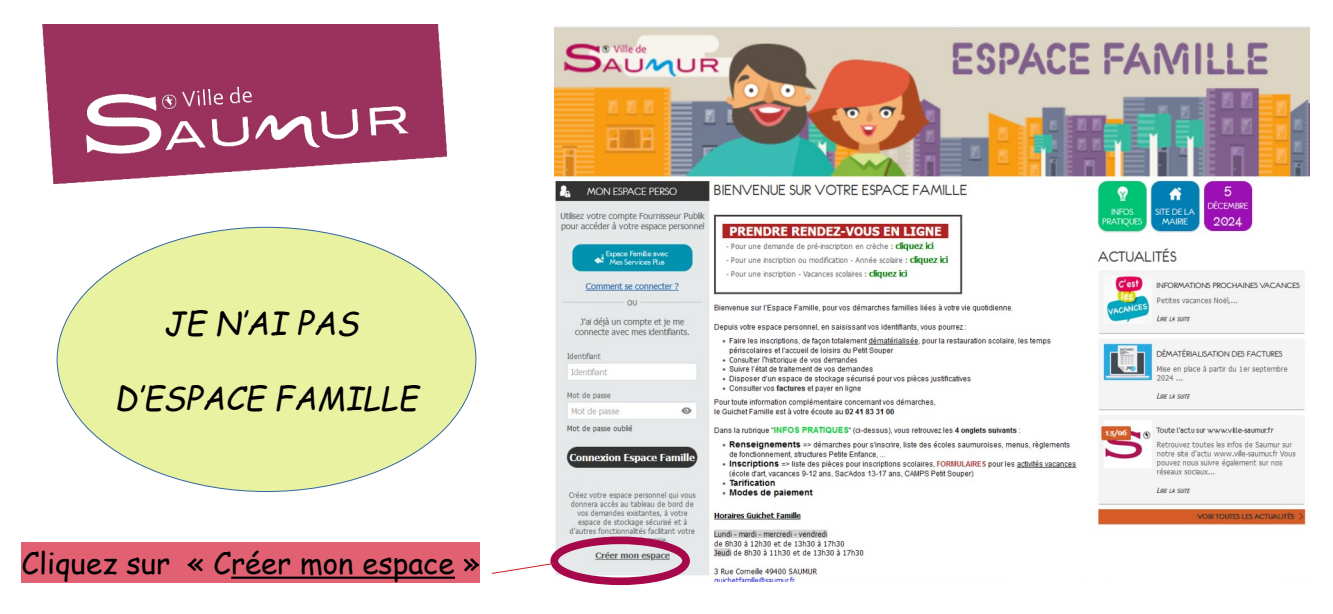

## Création d'un espace personnel

- 1 Je crée « mon espace »
- 2 Je coche « j'accepte les conditions générales d'utilisation » SUIVANT
- <mark>3</mark> Je complète mon identité <mark>SUIVANT</mark>
- <mark>4</mark> J'indique mon « adresse postale » <mark>SUIVANT</mark>
- <mark>5</mark> J'indique mon « moyen de contact » (ex : guichetfamille@saumur.fr) SUIVANT
- 6 Authentification :
  - Identifiant d'utilisateur = Mettre le début de votre adresse mail (ex : guichetfamille)
  - Mettre un mot de passe
  - Confirmation de votre mot de passe VALIDER
- 7 Récapitulatif des informations renseignées

Ensuite, vous recevrez un mail « nepasrepondre\_ville-saumur@espace-citoyens.net »

Objet : « Ville de SAUMUR - Création de votre espace personnel »

Pour activer votre espace, vous devrez cliquer sur le lien du mail, exemple ci-dessous :

« Bonjour M. Essai TEST,

Votre demande de création d'un espace personnel a bien été prise en compte.

Pour l'activer, veuillez cliquer sur le lien suivant : <u>https://www.espace-citoyens.net/VILLE-</u> <u>SAUMUR/espace-citoyens/CompteCitoyen/Validation?</u> <u>id=29722&datecreat=20241204&heurecreat=1647&key=109513e6b67b879d13e369f813bd12f0</u>.

Cordialement,

La Ville de SAUMUR »

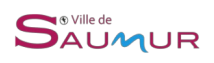

## A l'ouverture du lien :

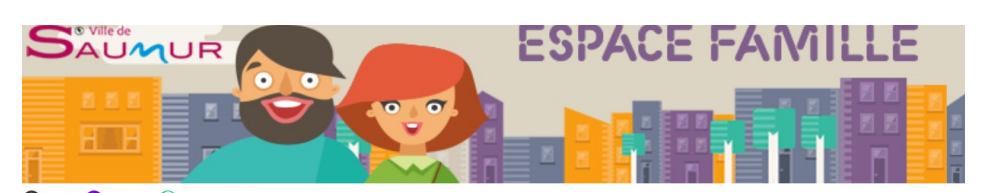

🐼 Accueil 🕲 Actualités 😡 Infos pratiques

ESPACE DÉJÀ ACTIVÉ

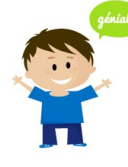

Votre espace a déjà été activé. (rojo Vous pouvez vous connecter à votre Espace Citoyens avec vos identifiants. Ensu

1-Cliquez sur « déclarer mon entourage » (rajout d'un ou plusieurs enfant(s), rajout personne en contact...) Ensuite remettre votre identifiant et mot de passe

## ACCÉDER AUX DÉMARCHES ENFANCE

Vous avez la possibilité d'accéder aux démarches Enfance La Mairie vous a fourni une clé d'accès pour ce service.

ca maine vous a rourni une de d'acces pour ce service.

Votre famile est connue du service Enfance mais vous ne disposez pas de clé enfance. Vous avez la possibilité de la der Votre famile est inconnue du service Enfance.

2015 Ville de Saumur | Retour au site principal | Mentions légales | CGU | Contacts

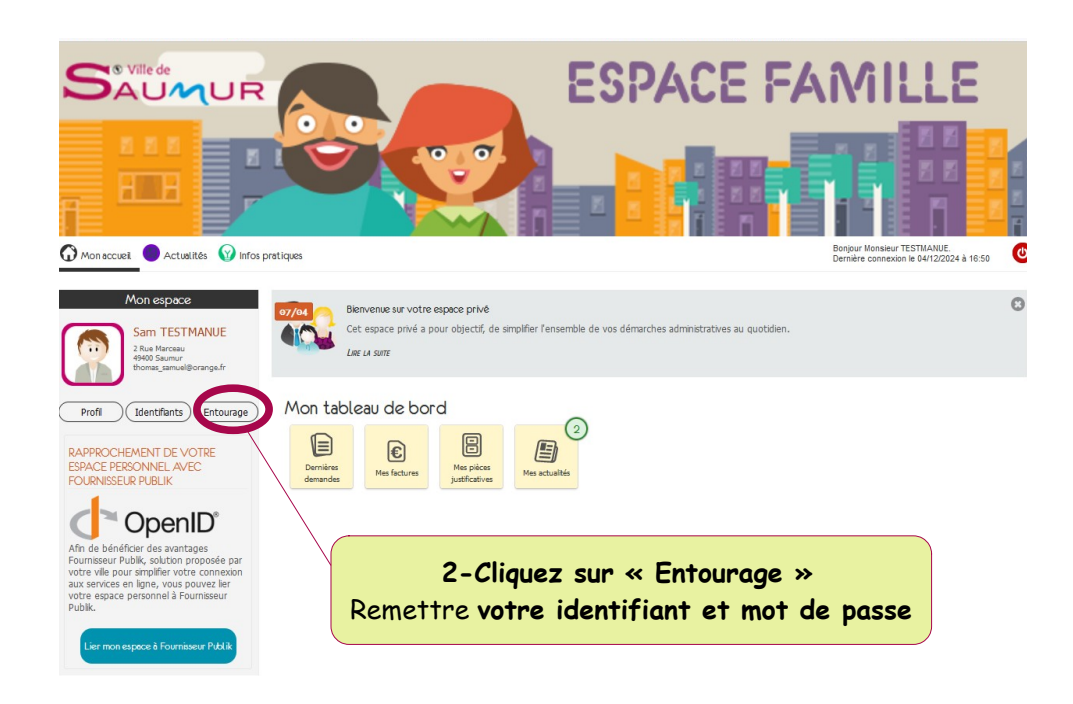

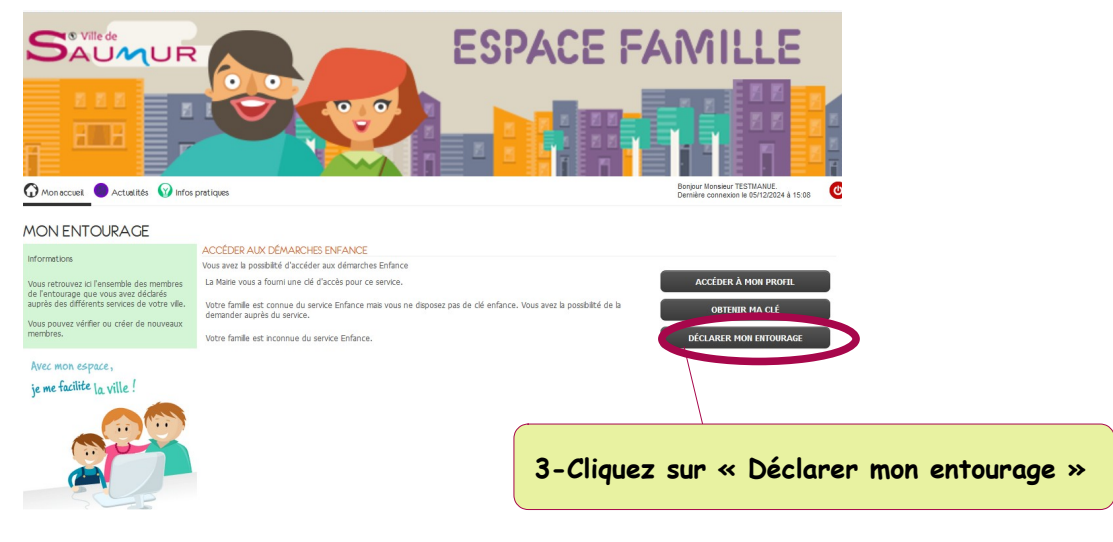

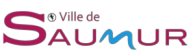

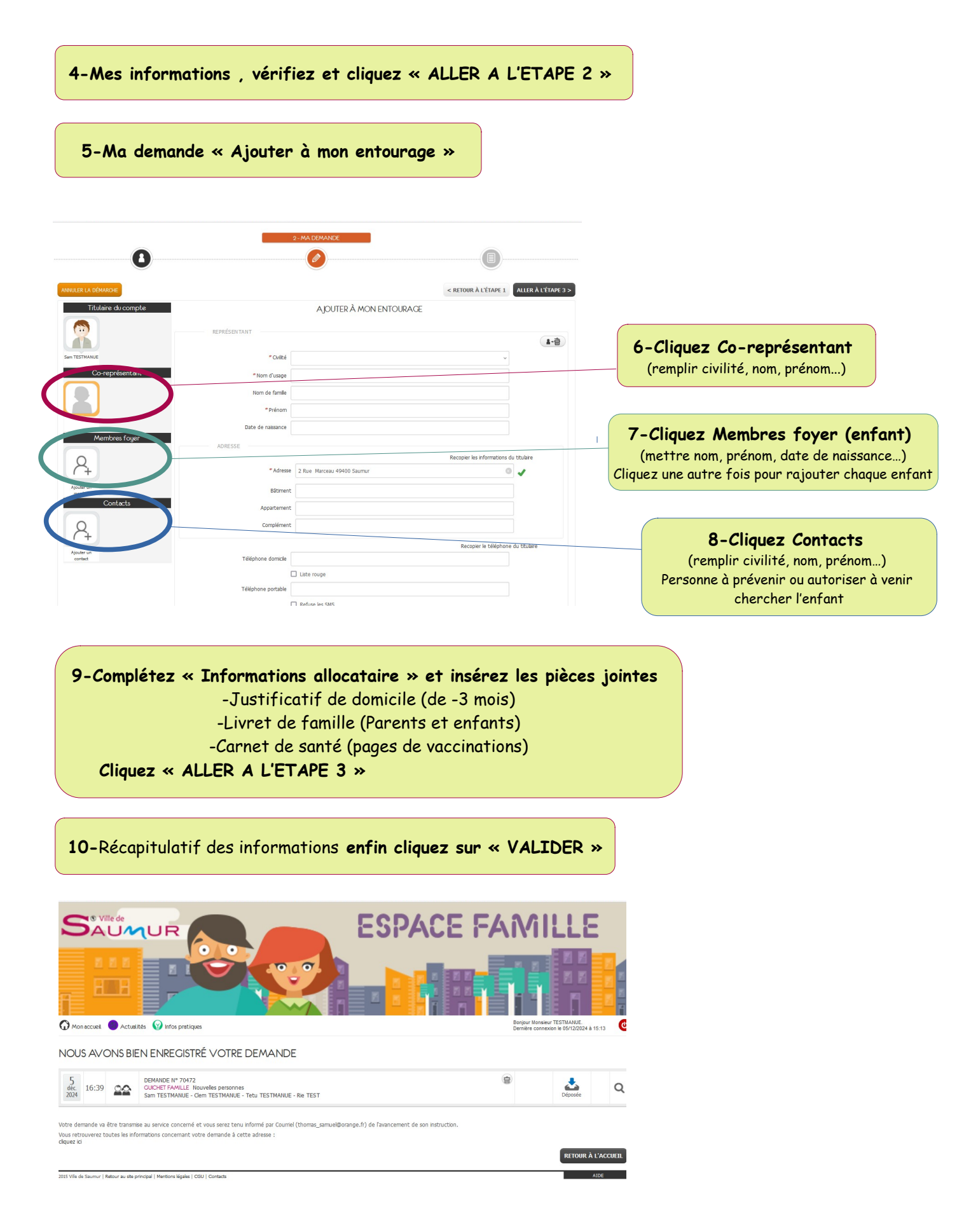

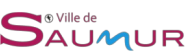

Ensuite votre demande va être traitée par le « Guichet Famille »

Ça y est VOTRE COMPTE FAMILLE EST CRÉÉ

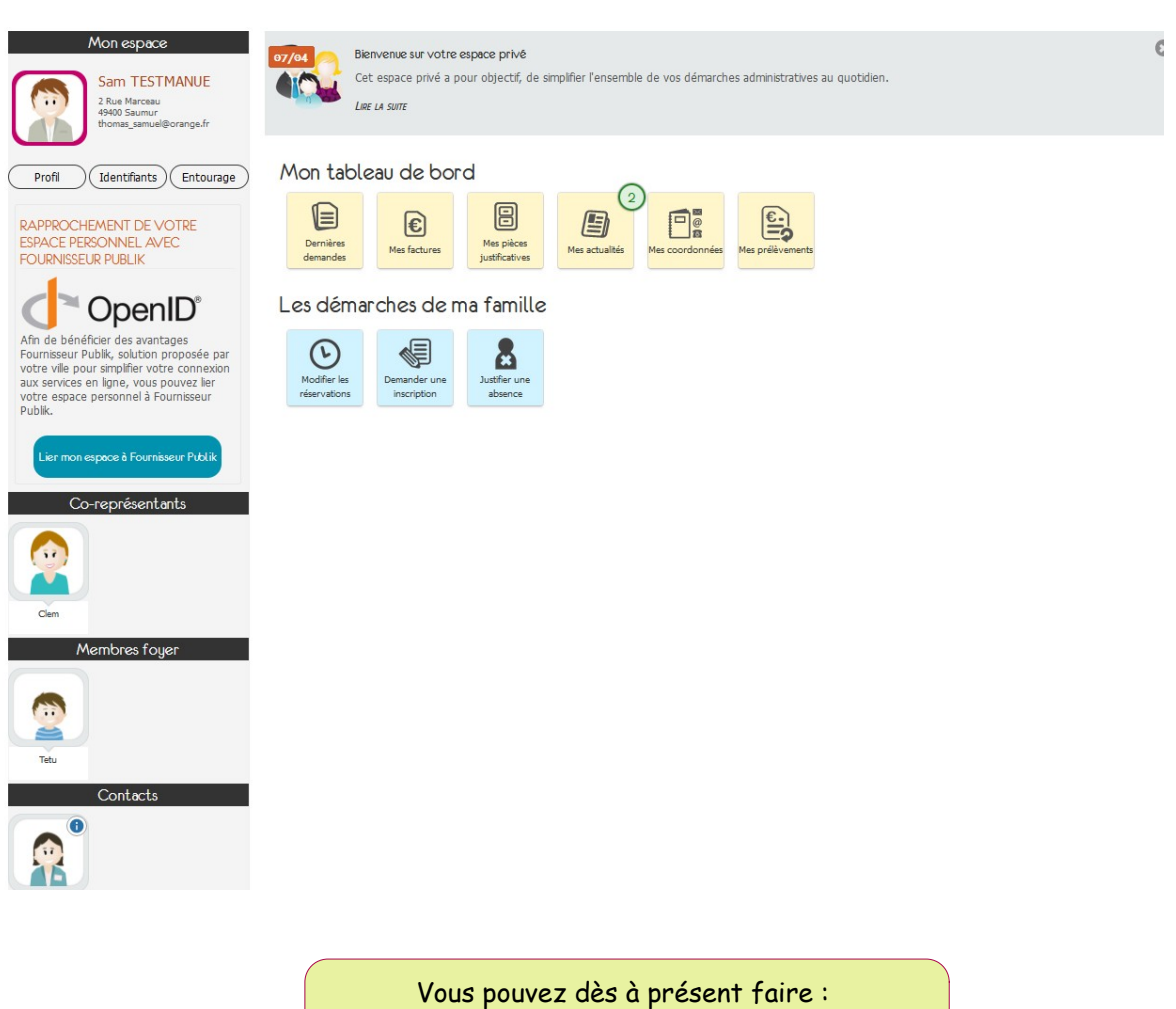

- ous pouvez des a present faire
- Vos demandes d'inscriptions
- Enregistrez votre IBAN ....

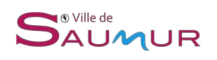